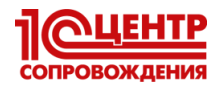

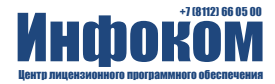

## Уважаемые пользователи системы ЕГАИС!

В связи с информационным сообщением ФСРАР РФ о необходимости обновления RSA-ключей ЕГАИС мы даем разъяснение и инструкцию, как самостоятельно проверить срок действия ваших сертификатов и, при необходимости перезаписать обновленный сертификат в Личном кабинете на портале http://egais.ru.

Носитель электронной подписи (ЭП) для ЕГАИС (JaCarta или Рутокен) содержит 2 сертификата ЭП – ГОСТ, который оформлялся по вашему заказу по тарифу удостоверяющего центра, и RSA, который записывается бесплатно в личном кабинете ЕГАИС.

Сертификат ГОСТ оформлен на 1 год. Сертификат RSA может иметь меньший срок действия (к примеру 10.12.2018), в таком случае обмен с системой ЕГАИС прекратится с истечением его срока, и вы не сможете полностью использовать срок действия сертификата ГОСТ. Чтобы этого избежать необходимо обновить RSA-сертификат.

Если Вам нужна наша помощь, обращайтесь на линию консультаций компании "Инфоком"

тел. (8112) 66-05-00

# Инструкция по проверке и обновлению сертификата RSA для ЕГАИС

 Определите на каком компьютере у вас установлен носитель электронной подписи (ЭП) – JaCarta или Рутокен ("флешка"). Носитель подключен к ПК через USB-разъем. Обычно это тот ПК, на котором выполняется обмен с ЕГАИС. Носители выглядят так:

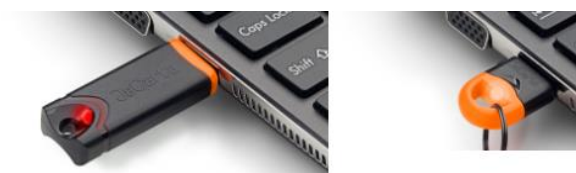

JaCarta (один из вариантов)

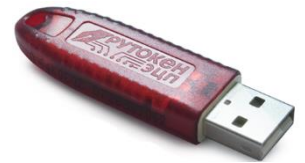

Рутокен

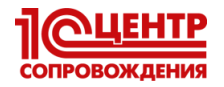

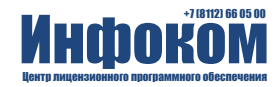

 На этом ПК запустите программу, управляющую вашим носителем ЭП. Если вы используете носитель JaCarta, то запустите "Единый клиент JaCarta". Если Рутокен, то "Панель управления Рутокен".

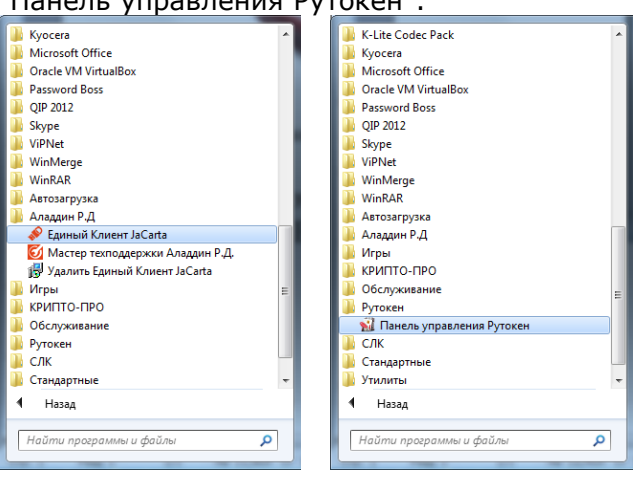

3) Сравните сроки действия сертификатов ГОСТ и RSA:
 а) <u>Для JaCarta перейдите на закладку ГОСТ</u> и откройте сертификат

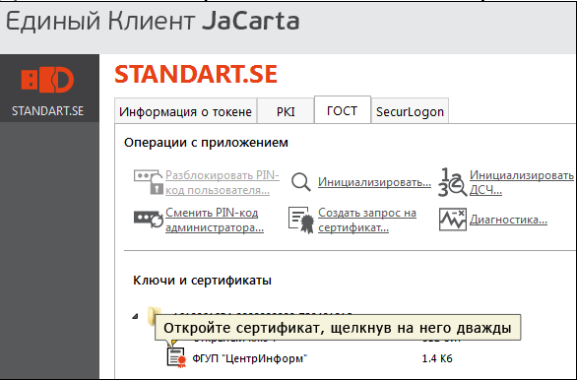

#### Посмотрите срок действия:

| Сертификат                                                                                                    |   |
|----------------------------------------------------------------------------------------------------|---|
| Общие Состав Путь сертификации                                                                                                    |   |
| Сведения о сертификате                                                                                                    |   |
| Этот сертификат предназначается для:<br>«Подтверждает удаленной компьютеру<br>идентификацию ващего компьютера<br>«Защищает сообщения алектронной почты<br>«Клас средства ЭП КС1 | • |
| <ul> <li>Класс средства ЭП КС2</li> <li>Пользователь Центра Регистрации, НПТР, TLS клиент</li> </ul>                                                                            | - |
| Кому выдан: Тестовая                                                                                                    |   |
| Кем выдан: Center-Inform SPb (1)<br>Действителен с 01. 06. 2017 по 01. 09. 2018                                                                                                 |   |
| Установить сертификат) Заявление поставщик<br>Подробнее о <u>сертификатах</u>                                                                                                   |   |
|                                                                                                    |   |

Перейдите на закладку РКІ и посмотрите срок действия сертификата RSA.

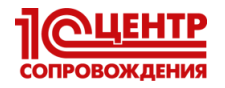

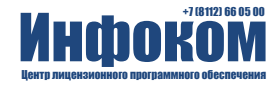

b) Для Рутокена оба срока можно увидеть на закладке Сертификаты

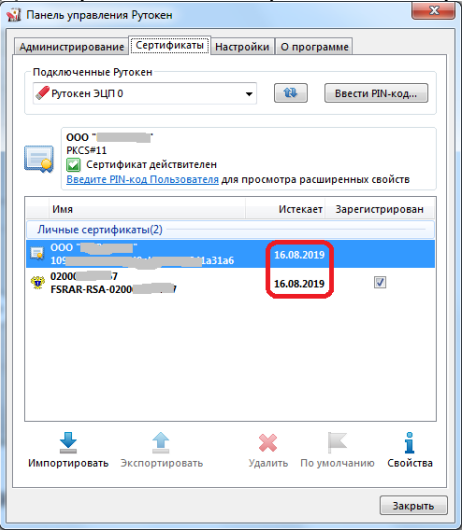

верхний – это сертификат ГОСТ, нижний – RSA.

4) Если RSA-сертификат имеет срок меньший, чем ГОСТ, то его необходимо обновить (см. далее).

### Обновление сертификата RSA

- 1) Запустите браузер Internet Explorer (другой браузер использовать нельзя). Найдите этот значок на Рабочем столе или внизу экрана на панели задач. Или запустите файл "C:\Program Files\Internet Explorer\iexplore.exe".
- 2) В браузере очистите адресную строку, вставьте в неё адрес *http://egais.ru/* (скопируйте эту строку из инструкции) и нажмите кнопку перехода:

|             | Отменить                                                                                                    |                               | ₽+≞→                                     | 👻 Проверка выполнения ус 🗙          |      |
|-------------|----------------------------------------------------------------------------------------------------|-------------------------------|------------------------------------------|-------------------------------------|------|
| × 🔮         | Вырезать                                                                                                    |                               | После вставки на                         | ажать здесь                         |      |
| 🏠 🕶 🖾 👻 🖶 🔹 | Копировать                                                                                                   |                               |                                          |                                     |      |
|             | Вставить                                                                                                    |                               |                                          |                                     |      |
|             | Удалить                                                                                                    |                               |                                          |                                     |      |
|             | Выделить все                                                                                                 |                               |                                          |                                     |      |
|             | Порядок чтения: справа налево<br>Показать управляющие символы Юникода<br>Вставить управляющий символ Юникода | служба по<br>, зенная автомат | регулированию ал<br>изированная информац | ТКОГОЛЬНОГО РЫНКа<br>ионная система | а РФ |
|             | Открыть ІМЕ                                                                                                  |                               |                                          |                                     |      |
| L,          | порости                                                                                                    | документы                     | ПРОЕКТЫ НПА                              | МОНИТОРИНГ                          | TOP: |

3) Щелкните "Войти в личный кабинет"

| (*)      (*)      (*)      (*)     (*)     (*)     (*)     (*)     (*)     (*)     (*)     (*)     (*)     (*)     (*)     (*)     (*)     (*)     (*)     (*)     (*)     (*)     (*)     (*)     (*)     (*)     (*)     (*)     (*)     (*)     (*)     (*)     (*)     (*)     (*)     (*)     (*)     (*)     (*)     (*)     (*)     (*)     (*)     (*)     (*)     (*)     (*)     (*)     (*)     (*)     (*)     (*)     (*)     (*)     (*)     (*)     (*)     (*)     (*)     (*)     (*)     (*)     (*)     (*)     (*)     (*)     (*)     (*)     (*)     (*)     (*)     (*)     (*)     (*)     (*)     (*)     (*)     (*)     (*)     (*)     (*)     (*)     (*)     (*)     (*)     (*)     (*)     (*)     (*)     (*)     (*)     (*)     (*)     (*)     (*)     (*)     (*)     (*)     (*)     (*)     (*)     (*)     (*)     (*)     (*)     (*)     (*)     (*)     (*)     (*)     (*)     (*)     (*)     (*)     (*)     (*)     (*)     (*)     (*)     (*)     (*)     (*)     (*)     (*)     (*)     (*)     (*)     (*)     (*)     (*)     (*)     (*)     (*)     (*)     (*)     (*)     (*)     (*)     (*)     (*)     (*)     (*)     (*)     (*)     (*)     (*)     (*)     (*)     (*)     (*)     (*)     (*)     (*)     (*)     (*)     (*)     (*)     (*)     (*)     (*)     (*)     (*)     (*)     (*)     (*)     (*)     (*)     (*)     (*)     (*)     (*)     (*)     (*)     (*)     (*)     (*)     (*)     (*)     (*)     (*)     (*)     (*)     (*)     (*)     (*)     (*)     (*)     (*)     (*)     (*)     (*)     (*)     (*)     (*)     (*)     (*)     (*)     (*)     (*)     (*)     (*)     (*)     (*)     (*)     (*)     (*)     (*)     (*)     (*)     (*)     (*)     (*)     (*)     (*)     (*)     (*)     (*)     (*)     (*)     (*)     (*)     (*)     (*)     (*)     (*)     (*)     (*)     (*)     (*)     (*)     (*)     (*)     (*)     (*)     (*)     (*)     (*)     (*)     (*)     (*)     (*)     (*)     (*)     (*)     (*)     (*)     (*)     (*)     (*)     (*)     (*)     (*)     (*)     (*)     (*) |                          | 🔎 🕆 🖒 👻 Федеральная служба п | o p ×         |                                                                  | □ ×<br>îì ☆ ‡         |
|----------------------------------------------------------------------------------------------------|--------------------------|------------------------------|---------------|------------------------------------------------------------------|-----------------------|
| Федеральн рынка РФ                                                                                                    | ая служба по регул       | ированию алкого              | льного        | Сегодии 14 жовбра :<br>Последнее обновление 23 часое на<br>Поиск | 2018 <b>^</b><br>asað |
| Единая государственная автом                                                                                                    | атизированная информацио | нная система - информаці     | ионный портал | <ul> <li>Войти в личный каби</li> </ul>                          | <u>shet</u>           |
|                                                                                                    |                          | опителей                     |               | остатки в егаи                                                   | C I                   |

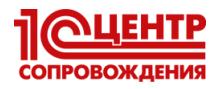

4) Щелкните "Ознакомиться с условиями и проверить их выполнение":

| u/checksystem                                     | 🔎 – 🔒 🖒 👻 Проверка вы                                                                                                    | ыполнения ус ×                                                                                                    | 6 🛧 😳                               |
|---------------------------------------------------|----------------------------------------------------------------------------------------------------|----------------------------------------------------------------------------------------------------|-------------------------------------|
|                                                   |                                                                                                    |                                                                                                    |                                     |
| ца 🕶 <u>Б</u> езопасность 👻 Сер <u>в</u> ис 👻 🔞 👻 | <b>11</b>                                                                                                    |                                                                                                    |                                     |
|                                                   |                                                                                                    |                                                                                                    |                                     |
| альная служба по<br>осударственная автомат        | регулированию ал<br>изированная информац                                                                                                    | ТКОГОЛЬНОГО РЫНК<br>ионная система                                                                                                    | ка РФ                               |
| ДОКУМЕНТЫ                                         | ПРОЕКТЫ НПА                                                                                                    | мониторинг                                                                                                    | ПОРЯДОК ПОДКЛЮЧЕНИЯ                 |
| ователей системы ЕГАИС                            |                                                                                                    | ·                                                                                                    |                                     |
| (                                                 | Ознакомиться с условиями                                                                                                    | и проверить их выполнение                                                                                                    | >                                   |
| ались сервисом "Личный кабинет дл                 | пя пользователей системы ЕГАИС"                                                                                                    | , просьба внимательно ознакомит                                                                                                    | ъся с инструкциями. Возникающие вол |
| e <u>«rohiakibi»</u>                              |                                                                                                    |                                                                                                    |                                     |
|                                                   | и <sup>сснескузает</sup><br>ца • <u>Б</u> езопасность • Сер <u>в</u> ис •<br>альная служба по<br>осударственная автомат<br><u>ДОКУМЕНТЫ</u><br>ователей системы ЕГАИС | исhecksystem<br>µа • Евзопасность • Сердис • @ • Щ<br>альная служба по регулированию ал<br>осударственная автоматизированная информац<br><u>ДОКУМЕНТЫ</u> ПРОЕКТЫ НПА<br>ователей системы ЕГАИС<br>Ознакомиться с условиями | ислескузтет                         |

5) Щелкните "Начать проверку":

| 🔵 Операционная система - Microsoft Windows ХР или выше                                                                                                    |
|----------------------------------------------------------------------------------------------------|
| 🔵 Браузер Internet Explorer 9.0 или выше                                                                                                    |
| 🔵 Установлен и корректно работает программный компонент для работы с электронной подписью с использованием Web-браузера Internet Explorer ( Фсрар-Крипто 3 ). |
| 🔵 Убедитесь, что на вашем компьютере вставлен аппаратный ключ.                                                                                                |
|                                                                                                    |

6) Если не будет пройден один из пунктов проверки:

| новости                       | документы                         | ПРОЕКТЫ НПА                      | мониторинг                   | ПОРЯДОК ПОДКЛЮЧЕНИЯ                    | КОНТАКТЫ |
|-------------------------------|-----------------------------------|----------------------------------|------------------------------|----------------------------------------|----------|
| Проверка выполнения услов     | ий доступа к личному кабинету     |                                  |                              |                                        |          |
| Условия:                      |                                   |                                  |                              |                                        |          |
| Операционная система - Місго  | soft Windows XP или выше.         |                                  |                              |                                        |          |
| Установлен и корректно работа | ет программный компонент для ра   | боты с электронной подписью с ис | пользованием Web-браузера (Ф | срар Крипто)                           |          |
| Проверено наличие аппаратно   | TO KENDUA                         |                                  |                              |                                        |          |
|                               | е напе на.<br>5 али на .          |                                  |                              |                                        |          |
| Начать проверку               | Microsoft Windows XP или выше     |                                  |                              |                                        |          |
| Браузер не поддерживае        | гся обновите Internet Explorer до | версии 9.0 или выше Скачать/Ус   | тановить                     |                                        |          |
| 💥 Установлен и корректно ра   | ботает программный компонент дл   | я работы с электронной подписью  | с использованием Web-браузер | a Internet Explorer ( Фсрар-Крипто 2 ) |          |
| 🎇 Убедитесь, что на вашем к   | омпьютере вставлен аппаратный к   | люч                              |                              |                                        |          |
| Назад                         |                                   |                                  |                              |                                        |          |

- a) Если не пройден 2-ой пункт, то необходимо обновить браузер или выполнять обновление RSA-сертификата на другом ПК (где версия браузера 9.0 или выше).
- b) Если не пройден 3-ий пункт, то необходимо по появившейся ссылке скачать и установить программный компонент. После чего закрыть браузер и повторить действия, начиная с первого пункта.
- c) Если не пройден 4-ый пункт. Закройте браузер, отключите и заново подключите носитель и повторите действия с первого пункта.

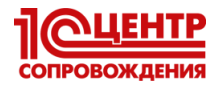

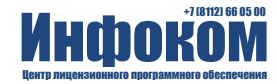

7) Если пройдены все проверки, то щелкните "Перейти в Личный кабинет"

| 🛷 Операцион   | нная система - Microsoft Windows XP или выше                                                                                         |
|---------------|----------------------------------------------------------------------------------------------------|
| 🛷 Браузер Inf | aternet Explorer 9.0 или выше                                                                                                    |
| 🛷 Установлен  | эн и корректно работает программный компонент для работы с электронной подписью с использованием Web-браузера Internet Explorer ( Фо |
| 🛷 Убедитесь,  | ь, что на вашем компьютере вставлен аппаратный ключ.                                                                                 |
|               |                                                                                                    |

8) Заполните поле "Введите ПИН код аппаратного ключа":

ВНИМАНИЕ! Здесь и далее указаны пин-коды, которые устанавливаются заводомизготовителем. Если пин-коды были изменены вашим администратором, то значения кодов узнайте у него. для JaCarta: 0987654321 для Рутокен: 12345678

|                      | лодчогі, для г                | y10KCn. 123430                  | /0                              |                             |
|----------------------|-------------------------------|---------------------------------|---------------------------------|-----------------------------|
| A LO L A DRAW AND A  |                               |                                 |                                 |                             |
|                      | login                         | 🔎 – 🚔 🕈 😥 Вход                  | ×                               | ☆ ☆ 第                       |
| x 🕼                  |                               |                                 |                                 |                             |
| 🐣 💌 🖂 🖛 т. Сториница | • Беголасность • Серемс • 🔍 • | 網                               |                                 |                             |
|                      |                               | 154<br>                         |                                 |                             |
|                      |                               |                                 |                                 | ~                           |
| ~ B                  |                               |                                 |                                 |                             |
|                      |                               |                                 |                                 |                             |
| 👯 🧥 🍀 Федера         | льная служба по ј             | регулированию ал                | когольного рынк                 | а РФ                        |
| Единая го            | сударственная автомат         | изированная информац            | ионная система                  |                             |
|                      | ,                             |                                 |                                 |                             |
|                      |                               |                                 |                                 |                             |
| НОВОСТИ              | ДОКУМЕНТЫ                     | ПРОЕКТЫ НПА                     | мониторинг                      | ПОРЯДОК ПОДКЛЮЧЕНИЯ         |
|                      |                               |                                 |                                 |                             |
|                      |                               |                                 |                                 |                             |
|                      |                               |                                 |                                 |                             |
|                      | Вставьте в компьютер ардар    | атный коиптоключ с сертификатом | усиленной квалифицированной э   | пектронной поллиси ( ГОСТ ) |
|                      | выданным люб                  | ым аккредитованным Минкомсвяз   | и РФ удостоверяющим центром и в | введите PIN-код.            |
|                      |                               | Ввелите ПИН кол аппаратного клю | ua (EOCT):12345678              | 2                           |
|                      | (PIN-ĸc                       | д выдается Удостоверяющим це    | нтром при выдаче электронной п  | одписи.)                    |
|                      |                               |                                 |                                 |                             |
|                      |                               | Показать с                      | ертификаты                      |                             |
|                      |                               |                                 |                                 |                             |
|                      |                               |                                 |                                 |                             |

- и щелкните "Показать сертификаты".
- 9) Щелкните по изображению сертификата:

| A State of the service of the service of th | login                                                                                | Р - 🗎 С 🔮 Вход                                   | ×                                      |
|----------------------------------------------------------------------------------------------------|--------------------------------------------------------------------------------------|--------------------------------------------------|----------------------------------------|
| 🏠 👻 🖾 👻 🖃 🌧 👻 Страница                                                                                                    | <ul> <li>Безопасность </li> <li>Сервис </li> <li>Сервис </li> <li>Сервис </li> </ul> | <b>iii</b> ,                                     |                                        |
| Федера.<br>Единая го                                                                                                    | льная служба по  <br>сударственная автоматі                                          | регулированию а.<br>изированная информа.         | лкогольного рынка Р<br>µионная система |
| новости                                                                                                    | документы                                                                            | ПРОЕКТЫ НПА                                      | мониторинг г                           |
|                                                                                                    | (                                                                                    | ИНН 6027<br>КПП undefined<br>ФИО Ви<br>Email @me | атор Иванович                          |

10) Если с первого раза войти не удалось, то повторите действия с пункта 3.

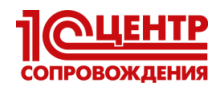

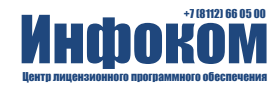

#### 11) В личном кабинете щелкните "Получить ключ доступа"

|                                                     | страница 🔸                      | -                              |           | *          |           |           |             |
|-----------------------------------------------------|---------------------------------|--------------------------------|-----------|------------|-----------|-----------|-------------|
|                                                     | диная і<br>6027 <del>03 (</del> | г <b>осударстве</b><br>"000 "" | нная авто | матизирова | анная инс | рормацион | ная система |
| Новости                                             | <u>^</u> 1                      | Новости                        |           |            |           |           |             |
| Получить ключ доступа                               |                                 |                                |           |            |           |           |             |
| Получить ключ для<br>гранспортного средства         |                                 |                                |           |            |           |           |             |
| Получить тестовый ключ дг<br>транспортного средства | я                               |                                |           |            |           |           |             |
| Транспортный модуль                                 |                                 |                                |           |            |           |           |             |
|                                                     |                                 |                                |           |            |           |           |             |
| Тестовый транспортный<br>модуль                     |                                 |                                |           |            |           |           |             |

12) В списке вручную или через "Поиск КПП" найдите ваше подразделение и щелкните "Сформировать ключ":

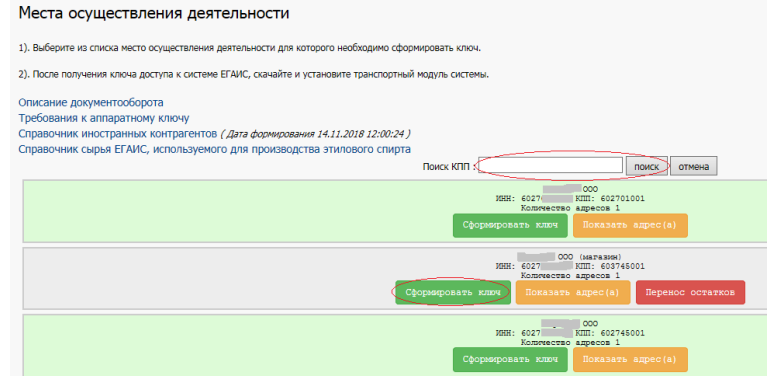

13) В следующем окне введите пин-коды: для JaCarta: 1111111 (восемь единиц) слева и 0987654321 справа; для Рутокен: 12345678 и слева, и справа

| иная государственна<br>1094582 "000 ""Вираж 1<br>Места осущесте                                | Формирование сертификата RSA, для данного места деятельности<br>ИНН: 6027<br>КПП: 60270101<br>Название: Г.,                                                                                                    |
|------------------------------------------------------------------------------------------------|----------------------------------------------------------------------------------------------------|
| <ol> <li>Выберите из списка мес</li> <li>После получения ключа</li> </ol>                      | ПИН (RSA): ПИН (ГОСТ): 0987654321                                                                                                    |
| Описание документооб<br>Требования к аппаратн<br>Справочник иностранні<br>Справочник сырья EFA | ГЕНЕРАЦИЯ ЗАПРОСА НА СЕРТИФИКАТ: X<br>ЗАПРОС В УДОСТОВЕРЯЮЩИЙ ЦЕНТР: X<br>ЗАПИСЬ СЕРТИФИКАТА НА КЛЮЧ: X                                                                                                    |
|                                                                                                | Заявка на выдачу RSA-ключа                                                                                                    |
|                                                                                                | ООО в лице     Виктор Иванович подтверждает, и соглашается с Условиями выдачи Росалкогольрегулированием RSA-ключей, <u>текст</u> котовых содержится на <u>https://service.eqais.rul</u> и просит выдать RSA-ключ для использования по месту осуществления деятельности, со следующими     реквизитами:     ИНН: 6027     , КПП: 602701001, Псковская обл., Псков г, , , , , , , , , , , , , , , , , , , |
|                                                                                                | Сформировать ключ Закрыть                                                                                                    |
|                                                                                                | Улличество адресов 1<br>Сформировать ключ Показаль адрес(a)                                                                                                    |

установите флажок "Достоверность указанных сведений подтверждаю" щелкните "Сформировать ключ".

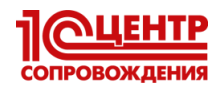

14)

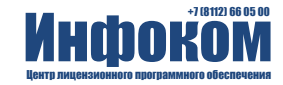

| L4) | В следующем окне введите пин-код RSA-сертификата:                                                                                                    |
|-----|----------------------------------------------------------------------------------------------------|
|     | я JaCarta: 11111111 (восемь единиц), для Рутокен: 12345678                                                                                                    |
|     |                                                                                                    |
|     | март-карта                                                                                                    |
|     | ведите ПИН-код.                                                                                                    |
|     |                                                                                                    |
|     | Щелкните здесь для получения                                                                                                    |
|     |                                                                                                    |
|     | ОК Отмена                                                                                                    |
|     |                                                                                                    |
|     | целкните ОК.                                                                                                    |
|     |                                                                                                    |
|     |                                                                                                    |
| 15) | Дождитесь (до 1-2 минут) появления 3-ех зеленых галочек:                                                                                                    |
| 15) | Дождитесь (до 1-2 минут) появления 3-ех зеленых галочек:<br>Формирование сертификата RSA, для данного места деятельности                                                                                                    |
| 15) | Дождитесь (до 1-2 минут) появления 3-ех зеленых галочек:<br>Формирование сертификата RSA, для данного места деятельности                                                                                                    |
| 15) | Дождитесь (до 1-2 минут) появления 3-ех зеленых галочек:<br>Формирование сертификата RSA, для данного места деятельности                                                                                                    |
| 15) | Дождитесь (до 1-2 минут) появления 3-ех зеленых галочек:<br>Формирование сертификата RSA, для данного места деятельности<br>ание:                                                                                                    |
| 15) | Дождитесь (до 1-2 минут) появления 3-ех зеленых галочек:<br>Формирование сертификата RSA, для данного места деятельности<br>ание:<br>мата Адреса<br>ми (гост): 12245678 Лин (гост): 12245678                                                                                                    |
| 15) | Дождитесь (до 1-2 минут) появления 3-ех зеленых галочек:<br>Формирование сертификата RSA, для данного места деятельности<br>ание:<br>козпъ адма:<br>ин (roct): 12245678<br>рация запроса на сертификат: «                                                                                                    |
| 15) | Дождитесь (до 1-2 минут) появления 3-ех зеленых галочек:<br>Формирование сертификата RSA, для данного места деятельности<br>ание:<br>мите зарка<br>ми (rsa): 12345678 пин (roct): 12345678<br>Рация запроса на сертимикат: со со зидостовержащий центе: со со зидостовержащий центе: со со со составля на клюс-                                                                                                    |
| 15) | Дождитесь (до 1-2 минут) появления 3-ех зеленых галочек:<br>Формирование сертификата RSA, для данного места деятельности<br>ание:<br>макте вдеса<br>ин (roct): 12345678 пин (roct): 12345678<br>РАЦИЯ ЗАПРОСА НА СЕРТИФИКАТ: Ф<br>къ СЕРТИФИКАТ на КЛЮЧ: Ф<br>имикат успешно залисан на токен                                                                                                    |
| 15) | Дождитесь (до 1-2 минут) появления 3-ех зеленых галочек:<br>Формирование сертификата RSA, для данного места деятельности<br>ание:<br>макие:<br>ми (roct): 12345678 пин (roct): 12345678<br>РАЦИЯ ЗАПРОСА НА СЕРТИФИКАТ: **<br>то с в удостоверяющий центр: **<br>на сертификата на клюсн: **<br>завиа на выдану RSA-ключа<br>Вание Портавождает, и соглашается с Условенями выдани                                                                                                    |
| 15) | Дождитесь (до 1-2 минут) появления 3-ех зеленых галочек:<br>Формирование сертификата RSA, для данного места деятельности<br>ание:<br>ми (RSA): 1234578 МИ (ГОСТ): 1234578<br>МИ (RSA): 1234578 МИ (ГОСТ): 1234578<br>РАЦИЯ ЗАЛРОСА НА СЕРТИМИКАТ: *<br>ОС В УДОСТОВЕРЯЮЩИЙ ЦЕНТР: *<br>МИКАТ УСТЕШНО ЗАЛИСАН НА ТОКЕН<br>Ваявка на выдану RSA-ключа<br>В и лице Портоврждает, и соглашается с Условиями выдачи<br>моговремулированиен RSA-ключай, песс порядоктся на МТра://service.agais.ru, и пороот выдать RSA-ключ для использования по места<br>егапения деятельности, со следующими реквизитание.                                                                                                    |
| 15) | Арождитесь (до 1-2 минут) появления 3-ех зеленых галочек:<br>Формирование сертификата RSA, для данного места деятельности<br>ание:<br>ми (RSA):<br>12345678<br>Мин (гост):<br>12345678<br>Мин (гост):<br>12345678<br>Мин (гост):<br>12345678<br>Вини (гост):<br>12345678<br>Вини (гост):<br>1234578<br>Вини (гост):<br>1234578<br>Вини (гост):<br>1234578<br>Вини (гост):<br>1234578<br>Вини (гост):<br>1234578<br>Вини (гост):<br>1234578<br>Вини (гост):<br>1234578<br>Вини (гост):<br>1234578<br>Вини (гост):<br>1234578<br>Вини (гост):<br>Вини (гост):<br>1234578<br>Вини (гост):<br>1234578<br>Вини (гост) |
| 15) | Арождитесь (до 1-2 минут) появления 3-ех зеленых галочек:<br>Формирование сертификата RSA, для данного места деятельности<br>ание:<br>ми (RSA): 1234578 МИН (ГОСТ): 1234578<br>МИН (ГОСТ): 1234578<br>РАЦИВ ЗАПРОСА НА СЕРТИМИКАТ: С<br>ОС 9 УДОСТОВЕРЯЮЦИЙ ЦЕНТР: С<br>ОС 9 УДОСТОВЕРЯЮЦИЙ ЦЕНТР: С<br>УСЛИВНИКАТ ИСТЕШНО ЗАПИСАН НА ТОКЕН<br>Ваявка на выдану RSA-ключа<br>в и ице Портиврихдат, и соглашается с Условиями выдачи<br>тоговреупированием RSA-ключай, тест которак справните на https://sarvie.agais.ru, и прогот выдать RSA-ключ для использования по местя<br>сталоговреупированием RSA-ключай, тест которак справните на https://sarvie.agais.ru, и прогот выдать RSA-ключ для использования по местя<br>истольреупированием RSA-ключай, тест которак справните на https://sarvie.agais.ru, и прогот выдать RSA-ключ для использования по местя<br>истольреупированием RSA-ключай, тест которак справните на https://sarvie.agais.ru, и прогот выдать RSA-ключ для использования по местя<br>истольреупированием RSA-ключай, тест которак справните на https://sarvie.agais.ru, и прогот выдать RSA-ключ для использования по местя<br>истольреупированием RSA-ключай, тест которак справните на https://sarvie.agais.ru, и прогот выдать RSA-ключ для использования по местя<br>истольреупированием RSA-ключай, тест которак справните на https://sarvie.agais.ru, и прогот выдать RSA-ключ для использования по местя<br>истольреупированием RSA-ключай, тест которак справните на https://sarvie.agais.ru, и прогот выдать RSA-ключ для использования по местя<br>истольреупированием RSA-ключай подтверидаю.                                                                                                    |
| 15) | Accessed (and 1-2 munipulation) nonsendential Section Section S                                                                                                    |

и закройте окно. Из браузера можно выйти.

16) Запустите программу, управляющую вашим носителем ЭП, и убедитесь, что RSAсертификат имеет срок действия 1 год от сегодняшней даты (пп. 2 и 3 первой части инструкции).

# Если Вам нужна наша помощь, обращайтесь на линию консультаций компании "Инфоком"

тел. (8112) 66-05-00